# ISTRUZIONI DI ACCESSO ALLA PROCEDURA ON LINE PER LA RICHIESTA DI FINANZIAMENTI PER ACCORDI INTERNAZIONALI

#### 1. DIGITARE NEL MOTORE DI RICERCA

collabora.unina.it

2. INSERIRE LE PROPRIE CREDENZIALI DI POSTA ELETTRONICA

| S https://collabora.unina.it × +                      |                                                                                                    | -      | ٥ | ×  |
|-------------------------------------------------------|----------------------------------------------------------------------------------------------------|--------|---|----|
| ← → C ☆ 🏚 collabora.unina.it                          | *                                                                                                  | 0      | M | :  |
| 🚻 App ★ Bookmarks 🥥 Libero Mail 🦹 La Repubblicait - H | Accedi Mail Dihtps://ericollintern System Da https://ericollintern System Da https://ericollintern | hboard |   | 33 |
|                                                       | Accedi                                                                                             |        |   |    |
|                                                       |                                                                                                    |        |   |    |
|                                                       |                                                                                                    |        |   |    |
|                                                       |                                                                                                    |        |   |    |
|                                                       |                                                                                                    |        |   |    |

| 🗧 🔎 Scrivi qui per eseguire la ricerca | o 🗄 🧿 🚍 🤮 🏦 🖬 😰 💵 🧕 | ) 💲 🛂 📟 🔹 🍥 🔺 🛥 🕼 💠 11:07 |
|----------------------------------------|---------------------|---------------------------|
|                                        |                     |                           |

#### 3. selezionare URI tra le varie icone che compariranno

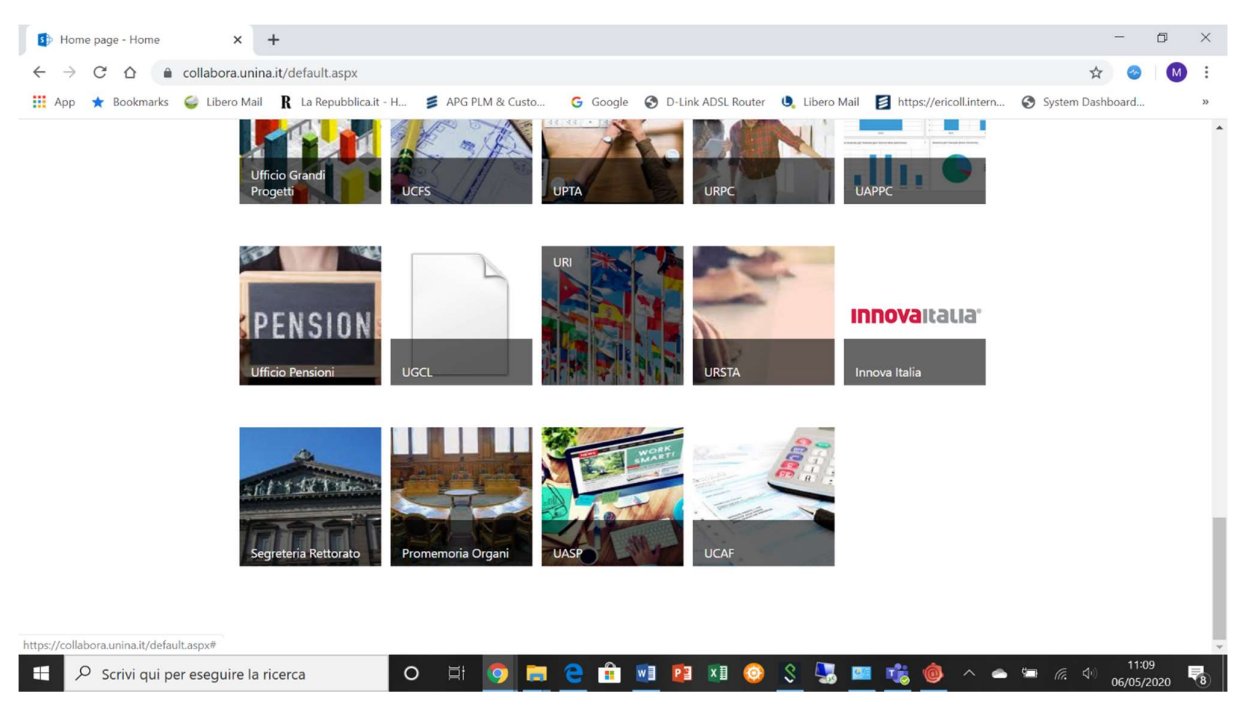

### 4. Selezionare all'interno della pagina l'icona

- -> Gestione contributi
- 5. **poi**
- -> Richiesta contributo (da menù a sinistra della pagina)
- 6. infine
- -> Nuovo elemento
- 7. A questo punto il sistema potrebbe richiedere nuovamente le credenziali di posta elettronica

-> reinserire le proprie credenziali di posta elettronica se richieste

## Questo il form DA COMPILARE

| 🚯 Rapporti Internazionali 🗙 🕂                    |                                                               |                                    |                                       | -                    | ٥           | ×   |
|--------------------------------------------------|---------------------------------------------------------------|------------------------------------|---------------------------------------|----------------------|-------------|-----|
| ← → C ☆ 🍙 collabora.unina.it/rapp                | internazionali/K2Pages/NewForm.aspx?tar                       | rgetUrl=https%3a%2f%2fk2.shpapps.u | unina.it%2fRuntime%2fRuntime%2fFor    | rm%2fNewc 🛠 📀        | M           | :   |
| 🏥 App ★ Bookmarks 🥥 Libero Mail 🏾 🦹 La           | Repubblica.it - H 📁 APG PLM & Custo                           | G Google 🔇 D-Link ADSL Router      | U Libero Mail Attps://ericoll.intern. | 1 🔇 System Dashboard |             | »   |
| III SharePoint                                   |                                                               |                                    | ¢3                                    | ? FERNANDA NI        | COTERA      | •   |
| SFOGLIA PAGINA                                   |                                                               |                                    |                                       | 🔾 CONDIVIDI 🐒        | SEGUI       | [1] |
| Rapporti Internazionali 🛛 🗸 M<br>Richiesta contr | odifica collegamenti<br>ributo                                |                                    | [                                     | Cerca in questo sito | Q           | >   |
| Home page                                        | UNIVERSITA' DEGLI STUDI DI NAPOLI FEDERICO II                 |                                    |                                       |                      |             |     |
| Richiesta contributo                             | RICHIESTA DI CONTRIBUTO SU ACCORDO INTERNAZIONALE - A.F. 2020 |                                    |                                       |                      |             |     |
| Rendicontazione contributo                       |                                                               | BIENNIO 2020-2021                  |                                       |                      |             |     |
| Area Ufficio                                     | UNIVERSITA'/ISTITUTO DI RICERCA<br>PARTNER STRANIERO          | Inserire valore                    |                                       |                      |             |     |
| Contenuto del sito<br>Cestino                    | DECORRENZA ACCORDO                                            | Selezionare data                   |                                       |                      |             |     |
|                                                  | SCADENZA ACCORDO                                              | Selezionare data                   |                                       |                      |             |     |
| MODIFICA COLLEGAMENTI RESPONSANBILE DELL'ACCORDO |                                                               |                                    |                                       |                      |             |     |
|                                                  | Nome                                                          | Cognome                            |                                       |                      |             |     |
|                                                  |                                                               |                                    |                                       |                      |             |     |
|                                                  | Data di Nascita                                               | Ruolo                              |                                       |                      |             |     |
|                                                  | Selezionare data                                              |                                    |                                       |                      |             |     |
|                                                  | Telefono                                                      | E-mail                             |                                       |                      |             |     |
|                                                  | -                                                             |                                    |                                       |                      |             | +   |
| Scrivi qui per eseguire la ricerca               | o 🛱 🧿 🚍                                                       | ၔ 🏦 🗾 😰 🗴 🧕                        | 🔣 🐱 💻 🤹 🗘 🗠                           | ▲ 11:<br>(売 ○) 06/05 | 16<br>/2020 | 8   |